### СЭМД: протокол инструментального исследования

1. Создайте новую запись диагностического исследования в ЭМК пациента. В примере показана запись «Диагностика – Ультразвуковое исследование».

|                                                                                                    |                                                                                                    | га                                                                                                    |                  |
|----------------------------------------------------------------------------------------------------|----------------------------------------------------------------------------------------------------|----------------------------------------------------------------------------------------------------|------------------|
| араметры записи                                                                                                    |                                                                                                    |                                                                                                    |                  |
| <b>Durnun</b>                                                                                                    | BDV                                                                                                    |                                                                                                    |                  |
| Филиал:                                                                                                    | Administrator®                                                                                                    |                                                                                                    |                  |
| Отпеление:                                                                                                    |                                                                                                    |                                                                                                    |                  |
| Огделение.                                                                                                    | фамилият                                                                                                    |                                                                                                    |                  |
| Пациент.                                                                                                    | 26.05.2022.10:00                                                                                                    |                                                                                                    |                  |
| дага.<br>Тип записи:                                                                                                    | Стационар 11 - Эпикриз э                                                                                                    | Ш                                                                                                    | ^                |
| in summer.                                                                                                    | Экспертиза - Эпикриз на<br>Стационар 12 - Эпикриз п                                                                                                    | BK<br>предоперационный                                                                                                    |                  |
|                                                                                                    | Осмотр - Офтальмолог                                                                                                    | ине на госпитализацию для оказания ВМП                                                                                                    |                  |
|                                                                                                    | СЭМД - СЭМД: Направлен                                                                                                    | ние на госпитализацию для оказания СМП                                                                                                    |                  |
|                                                                                                    | Диагностика - УЗИ                                                                                                    |                                                                                                    |                  |
|                                                                                                    | Диагностика - УЗИ серди<br>Диагностика - Ультразву                                                                                                    | ца<br>уковое исследование                                                                                                    | <b>•</b>         |
| Этап лечения:                                                                                                    | не выбран                                                                                                    |                                                                                                    |                  |
|                                                                                                    | -                                                                                                    |                                                                                                    |                  |
| По направлению                                                                                                    | В рамках события Текуш                                                                                                    | щая койка Карты                                                                                                    |                  |
| Событие                                                                                                    | ИЛЯ / ЛНЕВНОЙ СТАЦИОНАЯ                                                                                                    |                                                                                                    |                  |
|                                                                                                    | иии дисьной стациона                                                                                                    | - TUTEROJIOTUTECROU RJUTURU 13.04.2022 UB JITJ_432022 - 13.04                                                                                                    |                  |
|                                                                                                    |                                                                                                    |                                                                                                    |                  |
|                                                                                                    |                                                                                                    |                                                                                                    | _                |
| 🌱 🛨 🗌 No                                                                                                    | оказать закрытые события                                                                                                    | Показать события по профилю                                                                                                    |                  |
|                                                                                                    |                                                                                                    |                                                                                                    | _                |
|                                                                                                    |                                                                                                    | <u>ФК</u> О <u>т</u> мена                                                                                                    | 1                |
| . Зап                                                                                                    | олните прото                                                                                                    | кол инструментального исследо                                                                                                    | ван              |
| COLLECTION_FACEOFF - Adm                                                                                                    | ninistrator8 - ФАМИЛИЯ1 Имя1 Отчес                                                                                                    | ство1 (24.05.1965, 57 лет; пол - женский) (128666)                                                                                                    |                  |
| льзователь Пациент До                                                                                                    | кументы Услуги Учет материало                                                                                                    | зв Койкофонд Callцентр Лаборатория Статистика Настройка Помощь Выход                                                                                                    |                  |
| r 1≰( ) # 🔲 🛄                                                                                                    |                                                                                                    |                                                                                                    |                  |
| 26.05.2022 0                                                                                                    | 1.58 Протокол исследования (1)                                                                                                    | – 🐳 🗠 🐨 🏵 – 🧭 🖼 🖬 Санкологической клиники 19.04.2022 I                                                                                                    | иб ЛПУ Ј         |
| 26.05.2022 0<br>ротокол исследования (                                                                                                    | 9:58 Протокол исследования (<br>Согласия/отказы Направления                                                                                                    | Сигнальные отметом                                                                                                    | ИБ ЛПУ_          |
| 26.05.2022 0<br>ютокол исследования (                                                                                                    | 9:58 Протокол исследования (<br>Согласия/отказы Направления<br>ДАННЫЕ Г                                                                                                    | Сопитализация / Дневной стационар тинекологической клиники 19.04.2022<br>Сигнальное отметки<br>ИАПРАВЛЕТИЯ<br>Областения                                                                                                    | иб ЛПУ_          |
| 26.05.2022 0<br>ютокол исследования<br>правивший врач:<br>правившее ЛПУ:                                                                                                    | 9:58 Протокол исследования (и<br>Согласия/отказы Направления<br>ДАННЫЕ Г                                                                                                    | Сопитализация / Дневой стационар тинекологической клиники 19.04.2022 I<br>Сигнальные отнетки<br>Киплальные отнетки<br>Имплантение<br>Отделение                                                                                                    | иб ЛПУ_          |
| 26.05.2022 0<br>ротокол исследования<br>аправивший врач.<br>аправившее ЛПУ:                                                                                                    | 9:58 Протокол исследования (<br>Согласия/отказы Направления<br>ДАННЫЕТ                                                                                                    | Соспитальна и Личеной стационар тинекологической клиники 19.04.2022 I<br>Сигнальные отметия<br>Имплантия<br>Отделение<br>Миб-10: С                                                                                                    | 46 ЛПУ_J         |
| 25.05.2022 0<br>ротокол исследования<br>аправивший врач<br>аправившее ЛПУ:<br>Предыдущие протоколы<br>добавить                                                                                                    | 959 Протокоп исследения (<br>Согласиліотказы Направления<br>Данные і<br>Приємы врачей<br>N № №                                                                                                    | Соспиталикация / Дневной стационар тинекологической клиники 19.04.2022 1<br>Сигналыные отнетик<br>Изправления<br>Отделения<br>МКБ-10:<br>VINCS-10:<br>VICTOR                                                                                                    | <u>нь лпу </u>   |
| 26.05.202 0<br>ротокол исследования<br>аправивший врач<br>аправившее ЛПУ:<br>Предыдищие протоколы<br>М. Добавить 🙀 🌱 🛩                                                                                                    | 2458 Протокоп исследения (<br>2458 Протокоп исследения (<br>Согласиліотказы Направления<br>ДАННЫЕ<br>Приемы врачей<br>↑ № № 2                                                                                                    | Госпиталичация / Дневной стационар тинекологической клиники 19.04.2021<br>Ситкальные отнетия<br>НАПРАВЛЕНИЯ<br>Отдетения<br>МК-10.                                                                                                    | 46 ЛПУ_          |
| 26.05.202 0<br>ротокол исследования<br>аправивший врак<br>Предыдущие протоколы<br>и добавить<br>протокол № 1                                                                                                    | Оляния     Оляния     Олян                                                                                                    | Соспиталичация / Дневной стационар тинекологической клиники 19.04.2021<br>Ситиалыце очистя<br>НАПРАВЛЕНИЯ<br>Отделение<br>MIG-10.                                                                                                    | 46 ЛПУ <u>,</u>  |
| 26.05.202 0<br>ротокол исследования<br>аправивший врах<br>аправившее ЛПУ<br>Предыдущие протоколы<br>КI Добавить<br>Протокол № 1                                                                                                    | ОНЗВ Протокоп исследования (<br>Согласия\отказы Напраяления<br>ДАИНЫЕ)           ✓         ПР           Приемы врачей         ПР                                                                                                    | Соспиталисьация / Дневной стационар тинекологической клиники 19.04.2021<br>Ситиалывае интекля<br>ИмпРАВЛЕНИЯ<br>Отделение                                                                                                    | иб ЛПУ_          |
| 26.05.202 0<br>ротокол исследования<br>аправивший врак<br>аправившие ЛПУ:<br>Предыдицие протоколы<br>М добавить 🗑 🖓 •                                                                                                    | Солтания с следования (<br>согласия/откол исследования (<br>согласия/отказы Напраяления<br>ДАИНЫЕ (<br>ПРичемы врачей                                                                                                    | Соспиталисация / Дневной стационар гинекологической клиники 19.04.2021<br>Сигнальцае очетия<br>ИАЛГРАВЛЕНИЯ<br>ОТДИТЕНИЯ<br>ОТДИТЕНИЯ<br>ОТДИТЕНИЯ<br>ОТОКОЛ                                                                                                    | 16 ЛПУ_          |
| 26.05.202 0<br>ротокол исследования<br>правившие лПУ:<br>Предыдицие протоколы<br>И добавить 🔐 🗣 •<br>Протокол на 1                                                                                                    | складования (<br>согласиаюткования)<br>(согласиаютказы Направления<br>ДАИНЫЕ (<br>Приемы врачей                                                                                                    | Госпиталиция / Дневной стационар гинекологической клиники 19.04.2021<br>Сигнальцае ликетия<br>ИАЛГААЛЕТИКЯ<br>ОТДИТЕНИЯ<br>ОТДИТЕНИЯ<br>ОТДИТИТЕНИ<br>ОТДИТИТИЛИ<br>ОТДИТИТИ<br>ОТДИТИТИ<br>ОТДИТИТИЛИ ОТДИТИЛИ ОТДИТИЛИ<br>ОТДИТИЛИ<br>ОТДИТО | 16 ЛПУ <u>-</u>  |
| 26.05.202 0<br>протокол исследования<br>аправивший врак<br>Предыдущие протоколы<br>«И добавить Э Э Э Э<br>Протокол № 1<br>есто исследования:<br>аправат. У                                                                                                    | стиссок и<br>стиссок и<br>стиска<br>согласнаютказы<br>и<br>согласнаютказы<br>и<br>согласнаютка<br>согласнаютка<br>сосласнаютка<br>сосласнаютка<br>сосласна<br>сосласнаютка<br>сосласнаютка<br>сосласна<br>сосласна<br>сосласна<br>сосласна<br>сосласна<br>сосласна<br>сосласна<br>сосласна<br>сосласна<br>сосласна<br>сосласна<br>сосласна<br>сосласна<br>сосласна<br>сосласна<br>сосласна<br>сосласна<br>сосласна<br>сосласна<br>сосласна<br>сосла<br>сосла<br>сосласна<br>сосла<br>сослас | ССПЕДОВИНИЙ                                                                                                    | 46 ЛПУ <u></u>   |
| 26.05.202 0<br>ротокол исследования<br>правившее ЛПУ:<br>Предыдицие протоколы<br>и добавить и у у<br>протокол на 1<br>всто исследования:<br>парат                                                                                                    | Список и<br>Список и<br>Список и<br>Силасина<br>Силасина<br>Сила                                                                                                    | СССПЕДОВАНИЙ                                                                                                    | иб ЛПУ_          |
| 26.05.202 0<br>ротокол исследования<br>аправившие ЛПУ:<br>Предыдущие протоколы<br>М Добавить 🗑 🗣 •<br>протокол на 1<br>всто исследования:<br>парат.<br>•                                                                                                    | 24.58         Потокоп исслюдования (           Согласия/отказы         Напраяления           ДАННЫЕ І         ДАННЫЕ І           У         ПР           Приемы врачей         №           №         №           Списоки         Списоки           Вид исслед         Вид исслед                                                                                                    | СССПЕДОВАНИЙ<br>Соспанные точены<br>Соспанные почены<br>Соспанные почены<br>Соспанные почены<br>Соспанные почены<br>Соспанные<br>Соспанные<br>Сос                                                                                                    | иб ЛПУ <u>_</u>  |
| 26.05.202 0<br>ротокол исследования<br>правившее ЛПУ:<br>Предыдущие протоколы<br>и добавить и у у т<br>претокол № 1<br>исто исследования:<br>парат.                                                                                                    | 2435 Протокоп исслюдования (<br>Согласия/отказы Напраяления<br>ДАННЫЕ  <br>✓<br>Приемы врачей<br>▲ ● № ]<br>✓<br>Списсок и<br>Вид исслед                                                                                                    | Ссспедования / Диевной стационар гинекологической клиники 19.04.2021<br>Сигнальные очетия<br>ПАЛГААЛЕТИЯ<br>Отолноние<br>МКБ-10:<br>Датчикс<br>СССПЕДования<br>1                                                                                                    | <u> 16 ЛПУ_</u>  |
| 26.05.202 0<br>ротокол исследования<br>аправившее ЛПУ:<br>Предыдущие протокопы<br>М добавить 🗑 🌱 •<br>протокоп на 1<br>всто исследования:<br>парат ·<br>•                                                                                                    | 2:53 Протокоп исслюдования (           2:53 Протокоп исслюдования (           Согласия/отказы           Напраяления           ДАННЫЕ І           2           Приемы врачей           1           1           1           1           1           1           1           1           1           1           1           1           1           1           2           1           1           1           2           1           2           1           2           1           2           1           2           2           2           2           2           3           3           4           5           5           4           5           5           5           5           5           5           5 <tr< td=""><td>Соспиталиция / Днеенной стационар гинекологической клиники 19.04.2021<br/>Сигнальные отметия<br/>ПАЛГААЛЕТИЯ<br/>Отолетиче<br/>имб5-10:<br/>2010Кол<br/>2010Кол<br/>1<br/>СССПЕДОВАНИЙ<br/>1</td><td><u>45 ЛПУ_</u></td></tr<>                                                                                                    | Соспиталиция / Днеенной стационар гинекологической клиники 19.04.2021<br>Сигнальные отметия<br>ПАЛГААЛЕТИЯ<br>Отолетиче<br>имб5-10:<br>2010Кол<br>2010Кол<br>1<br>СССПЕДОВАНИЙ<br>1                                                                                                    | <u>45 ЛПУ_</u>   |
| 26.05.202 0<br>ротокол исследования<br>аправившее ЛПУ:<br>Предыдущие протокопы<br>М Добавить 🔐 🌱 •<br>протокоп № 1<br>всто исследования:<br>аправя:<br>• •                                                                                                    | 2:53 Протокоп исследования (           2:53 Протокоп исследования (           Согласиа/отказы           Направления           ДАННЫЕ           2           Приемы врачей           ▲           ●           Список и           Список и           Вид исслед           Вид исслед                                                                                                    | Госпиталиция / Дневной стационар гинекологической клиники 19.04.2021<br>Сигнальные очетия<br>ПАЛГАВЛЕТИЯ<br>Отостоения<br>Отостоения<br>Отостоения<br>Далинс<br>Коспедования<br>1<br>отокол                                                                                                    | 45 ЛПУ_          |
| 26.05.202 0<br>протокол исследования<br>аправившие ЛПУ.<br>Предыдущие протоколы<br>«И добавить Ш Ф Ф Ф<br>протокол на 1<br>поражить С Ф Ф Ф Ф<br>поражить С Ф Ф Ф Ф<br>1                                                                                                    | 24.58         Протокоп исследования (<br>Согласия/опказы         Напраяления<br>ДАННЫЕ I           2         Приемы врзчей         100           3         N         100           1         100         100           1         100         100           2         100         100           1         100         100           1         100         100           1         100         100           2         100         100           1         100         100           2         100         100           2         100         100           3         N         100           2         100         100           2         100         100           2         100         100           3         N         100           3         N         100           3         100         100           4         N         100           5         100         100           5         100         100           6         100         100           6         100         100 </td <td>Госпиталиция / Дневной стационар гинекологической клиники 19.04.2021<br/>Сигнальные очетия<br/>МАПРАВЛЕНИЯ<br/>Ополнения<br/>Отокления<br/>Отокления<br/>Алячикс<br/>Коспедовоний<br/>цования<br/>Полания<br/>Кол-во<br/>Прикрения</td> <td>46 ЛПУ_</td>                                                                                                    | Госпиталиция / Дневной стационар гинекологической клиники 19.04.2021<br>Сигнальные очетия<br>МАПРАВЛЕНИЯ<br>Ополнения<br>Отокления<br>Отокления<br>Алячикс<br>Коспедовоний<br>цования<br>Полания<br>Кол-во<br>Прикрения                                                                                                    | 46 ЛПУ_          |
| 26.05.202 0<br>протокол исследования<br>аправившие ЛПУ.<br>Предыдущие протоколы<br>«И добавить Ш Т С<br>протокол на 1<br>поражить С Т С<br>поражить С Т С<br>поражит | 2:35 Протокоп исследования (           2:35 Протокоп исследования (           Согласия/опказы           Напрадения           ДАННЫЕ І           О           Приемы врзчей           •           •           Список и           Вид исслед           Вид исслед                                                                                                    | Госпиталичация / Днееной стационар гинекологической клиники 19.04.2021<br>Сигнальные отметия<br>МАПРАВЛЕНИЯ<br>Отостония<br>Отостония<br>СТОКОП<br>Датинс<br>КССПЕДОВАНИЙ<br>цования<br>Кол-во<br>СПТО                                                                                                    | н <u>Б ЛПУ</u>   |
| 26.05.202 0<br>протокол исследования<br>аправившие ЛПУ.<br>Предыдущие протоколы<br>«И добавить й ?? ??<br>Предыдущие протоколы<br>«И добавить ???<br>парат.<br>??<br>??<br>??<br>??<br>??<br>??<br>??<br>??<br>??<br>??<br>??<br>??<br>??                                                                                                    | 2:35 Протокоп исследования (           2:35 Протокоп исследования (           Согласия/опказы           Напрадения           ДАННЫЕ           2           Приемы врзчей           1           2           Приемы врзчей           2           Список и           Вид исслед           Вид исслед                                                                                                    | Госпиталичация / Днееной стационар гинекологической клиника 19.04.2021<br>Сигнальные отметка<br>МАПРАВЛЕНИЯ<br>Отостония<br>ЭТО КОЛ<br>ОТОКОЛ<br>Датинс<br>КССПЕДОВАНИЙ<br>цования<br>Пования                                                                                                    | н5 лпу<br>• файл |
| 26.05.202.0<br>протокол исследования<br>аправившие ЛПУ.<br>Предыдущие протоколы<br>К добавить 🖗 🌱 •<br>парат.<br>•<br>•<br>•<br>•<br>•<br>•<br>•<br>•<br>•<br>•<br>•<br>•<br>•                                                                                                    | 2:35 Протокоп исследования (           2:35 Протокоп исследования (           Согласия/опказы           Напрадения           ДАННЫЕ І           ОПРИємы врзчей           •           •           •           •           •           •           •           •           •           •           •           •           •           •           •           •           •           •           •           •           •           •           •           •           •           •           •           •           •           •           •           •           •           •           •           •           •           •           •           •           •           •           •           •           •                                                                                                    | Госпиталиция / Днееной стационар гинекологической клиника 19.04.2021<br>Сигнальные отметка<br>МАПУАЛЬТИИ<br>Отостония<br>Отостония<br>Сосперсования<br>польния<br>Кол-во<br>РЕЗУЛЬТАТ                                                                                                    | н5 лпу<br>• файл |
| 26.05.202 0<br>ротокол исследования<br>апракившее ЛПУ:<br>Предыдущие протоколы<br>М добавить 🖗 🖤 •<br>Протокол на 1<br>сто исследования:<br>парат 🔍 •<br>N •<br>N •<br>Пасте, другая •<br>ютокол:<br>Строгокол                                                                                                    | 235 Протокоп исследования (<br>Согласия/опказы Направления<br>ДАННЫЕ 1<br>Согласия/опказы Направления<br>ЛИНЫЕ 1<br>Согласия/опказы Направления<br>ЛИНЫЕ 1<br>Приемы врзчей<br>Приемы врзчей<br>ПРИ СПИСОК И<br>СПИСОК И<br>Вид исслед                                                                                                    | Госпиталиция / Днееной стационар гинекологической клиника 19.04.2021<br>Сигнальные отметка<br>МАПУАЛЬТИЯ<br>Ополнония<br>ОТОКОП<br>Датинс<br>КССПЕДОВАНИЙ<br>цования<br>Кол-во<br>РЕЗУЛЬТАТ                                                                                                    | 15 лпу<br>• файл |
| 26.05.202 0<br>ротокол исследования<br>правившее ЛТУ:<br>Предыдущие протоколы<br>и добавить й үү<br>Претекол № 1<br>сто исследования<br>парат.<br>№ 1<br>а исследования<br>№ 1<br>а исследования<br>№ 1<br>Протокол<br>№ 1<br>Претекол № 1                                                                                                    | 253 Протокоп исследования (<br>Согласия/опказы Напраяления<br>ДАННЫЕ Г<br>Приемы врзчей                                                                                                    | Госпитализация / Дневной стационар гинекологической клиника 19.04.2021<br>Сигнальные отметка<br>МЛГИАЛЕНИЯ<br>Отостоения<br>Алгиански клиника 19.04.2021<br>Датинс<br>КССПЕДОВАНИЙ<br>цования<br>СЭМД<br>Лалку «СЭМЛ»                                                                                                    | • файл           |
| 26.05.202 0<br>правившие ЛТУ:<br>Предыдущие протоколы<br>М Добавить 🔐 🐨 •<br>Претакол на 1<br>сто исследования:<br>парат:<br>• • • • • • • • • • • • • • • • • • •                                                                                                     | 235 Протокоп исслюдования (<br>Согласия/опкол исслюдования (<br>Согласия/опколазы Напраяления<br>ЛАННЫЕ 1<br>Согласия/опколазы Напраяления<br>ЛАННЫЕ 1<br>Согласия и напраяления<br>ПР<br>Приемы врзчей<br>ПР<br>Приемы врзчей<br>ПР<br>ПРиемы врзчей<br>ПР<br>СПИСОК И<br>Вид исслед<br>Вид исслед<br>Вид исслед<br>Вид исслед<br>СПИСОК И<br>СПИСОК И                                                                                                    | Госпиталичация / Диевной стационар гинекологической клиника 19.04.2021<br>Сигнальные отметка<br>МИГИАЛИЕНИЯ<br>ОТОКОЛ<br>Датинс<br>КССПЕДОВАНИЯ<br>цования<br>СЗАНД<br>Ладку «СЭМД»                                                                                                    | н5 лпу<br>Файл   |

| <            |                    |      |
|--------------|--------------------|------|
| 🕎 🔺 Протокол | Технические данные | Сэмд |

# 4. Нажмите кнопку «Создать»

|      | СПИСОК УЧЕТНЫХ ФОРМ   |                 |        |           |          |                |               |               |                    |     |               |
|------|-----------------------|-----------------|--------|-----------|----------|----------------|---------------|---------------|--------------------|-----|---------------|
|      | 🔍 💊 🗑 🛛 🌱 • 🔇 🛉       | 🔈 🖡 - 🛛 🖉 - 🕎 · | - 🏐 -  | ्रव       | эмд      | 🔍 ИЭМК. Оши    | бки валидации | 🔍 ИЭМК. Г     | Тросмотр сообщени  | я   | ≪ Создать     |
|      | Наименование          | Дата создания   | Версия | Данные Т  | ребуется |                | Подпись       |               | ИЭМК               |     |               |
|      |                       |                 | юд     | тверждень | эп       | Дата           | Пользовате    | ель ЭП        | Этап               | улі | Создать все   |
|      |                       |                 | Г      | Ē         | 1        |                |               |               |                    |     |               |
|      |                       |                 |        |           |          |                |               |               |                    |     |               |
|      |                       |                 |        |           |          |                |               |               |                    |     | К Подтвердить |
| <    |                       |                 |        |           |          |                |               |               |                    | >   | Подписать     |
| 3ar; | ужено 0 Отфильтровано | 0               |        |           | - H6     | е подтверждена | - подтвержде  | на 🚬 - подпис | ана 📒 - есть ошибк | и   |               |

### 5. Выберите «СЭМД: направление на госпитализацию для оказания СМП»

|   | 🔟 Поиск - СТАТИСТИКА - Виды учетных форм                   |   |
|---|------------------------------------------------------------|---|
|   | 🗟 🔽 🗐 🔍 🗑 🌱 - 🔇 🖾 -                                        |   |
|   | Учетная форма                                              |   |
|   | Содержит 🗸 💥                                               |   |
|   | Учетная форма 🗸                                            |   |
|   | СЭМД "Медицинское свидетельство о смерти" ред. 5           | Τ |
|   | СЭМД: Выписка из протокола врачебной комиссии (Редакция 1) | Τ |
|   | СЭМД: Направление на госпитализацию для оказания ВМП       | Τ |
| Γ | СЭМД: Направление на госпитализацию для оказания СМП       | Т |
| Ī | СЭМД: Протокол инструментального исследования (Редакция 2) |   |
|   | СЭМД: Протокол консультации (Редакция 3)                   | Τ |
|   | СЭМД: Протокол лабораторного исследования (Редакция 4)     | T |
|   | СЭМД: Эпикриз в стационаре выписной (Редакция 4)           | Τ |

# 6. Будет создана учетная форма.

| Внимание Х                                                                                                    |      |
|----------------------------------------------------------------------------------------------------|------|
| Результаты создания учетных форм:<br>[1 из 1] СЭМД: Протокол инструментального исследования (Редакция 2)<br>Ок                                    |      |
| '. Нажмите кнопку «Подписать»                                                                                                    |      |
| 26.05.2022 09:58 СЭМД (Госпитализация / Дневной стационар гинекологической клиники 19.04.2022 ИБ ЛПУ_Д926/22) [ Врач: Administrator8 Екатерина Ал | екса |

| 🗐 🔍 💊 🗑 💎 - 🗘 抗 🛊                        | 1 • 🛛 • 🕱 • 🥥 • 📃 🔍         | СЭМД 🔍 ИЭМК. Ошибки | и валидации 🔍 ИЭМК. П      | росмотр сообщения   |                     |
|------------------------------------------|-----------------------------|---------------------|----------------------------|---------------------|---------------------|
| Наименование                             | Дата создания Версия Данные | Требуется           | Подпись                    | ИЭМК                |                     |
|                                          | 10дтвержден                 | ь ЭП Дата           | Пользователь ЭП            | Этап улі            |                     |
| СЭМД: Протокол инструментального исследа | ования 26.05.2022 10:05     |                     | Г                          |                     |                     |
|                                          |                             |                     |                            |                     |                     |
|                                          |                             |                     |                            |                     | Полтвердите ПОРОВ   |
|                                          |                             |                     |                            |                     |                     |
| <                                        |                             |                     |                            | >                   | 🔣 Подписать 🛛 🖾 орм |
| Загружено 1 Отфильтровано 1              |                             | - не подтверждена   | - подтверждена 📃 - подписи | ана 📃 - есть ошибки |                     |
|                                          |                             | 00000               |                            |                     |                     |

8. Если какие-либо поля не были заполнены система выдаст вам ошибку, и укажет на

данные, которые надо будет внести

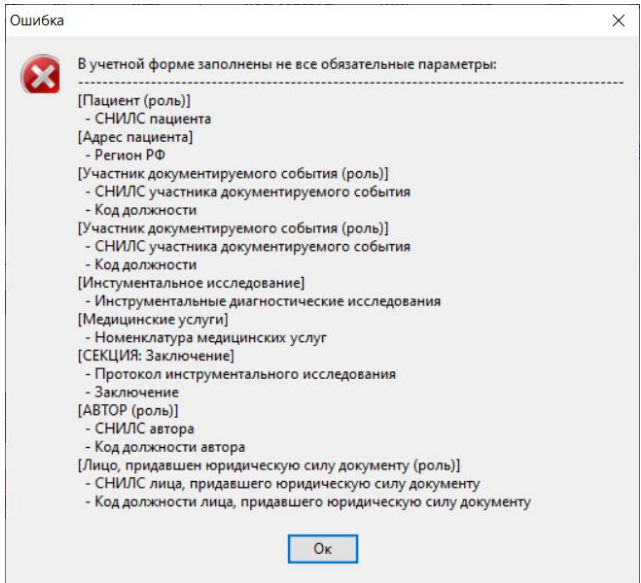

9. Поля обязательные для заполнения будут подсвечены красным цветом – например вот эти поля:

|                                                                        | + Инстументальное исследование * |  |  |  |  |  |  |  |  |  |  |
|------------------------------------------------------------------------|----------------------------------|--|--|--|--|--|--|--|--|--|--|
| • Инструментальные диагностические исследования 🕷 🛷                    |                                  |  |  |  |  |  |  |  |  |  |  |
| 😑 🚔 Дата исследования 🗶                                                |                                  |  |  |  |  |  |  |  |  |  |  |
| <ul> <li>Дата и время начала</li> <li>26.05.2022 10:24:39</li> </ul>   |                                  |  |  |  |  |  |  |  |  |  |  |
| <ul> <li>Дата и время конца</li> <li>26.05.2022 10:24:39</li> </ul>    |                                  |  |  |  |  |  |  |  |  |  |  |
| 🗖 🚍 Лучевой нагрузки                                                   |                                  |  |  |  |  |  |  |  |  |  |  |
| <ul> <li>Лучевая нагрузка значение *</li> </ul>                        |                                  |  |  |  |  |  |  |  |  |  |  |
| <ul> <li>Единица измерения *</li> </ul>                                |                                  |  |  |  |  |  |  |  |  |  |  |
| 🗖 🚔 🕂 Медицинские услуги                                               |                                  |  |  |  |  |  |  |  |  |  |  |
| <ul> <li>Номенклатура медицинских услуг *</li> </ul>                   |                                  |  |  |  |  |  |  |  |  |  |  |
| <ul> <li>Дата и время оказания услуги * 26.05.2022 10:24:39</li> </ul> |                                  |  |  |  |  |  |  |  |  |  |  |

## 10. Снова нажмите кнопку «подписать»

| СП     | ИСОК УЧЕТН   | НЫХ ФО        | PM              |              |            |         |         | -    |               |
|--------|--------------|---------------|-----------------|--------------|------------|---------|---------|------|---------------|
| - 🤤    | · Q          | бки валидации | 🔍 иэі           | 巛 Создать    |            |         |         |      |               |
| я Верс | ия Данные    | Требуется     |                 | Подпись      |            | 1       | ИЭМК    |      |               |
|        | тодтверждень | ЭП            | Дата            | Пользовате   | ель 🗄      | ЭП      | Этап    | улі  | < Создать все |
| 38     |              |               |                 |              |            |         |         |      |               |
|        |              |               |                 |              |            |         |         |      |               |
|        |              |               |                 |              |            |         |         |      | Подтвердить I |
|        |              |               |                 |              |            |         |         | >    |               |
|        |              | - 1           | не подтверждена | - подтвержде | на 📃 - по, | цписана | есть оц | ибки |               |

11. Система произведет повторную проверку заполнения всех необходимых полей документа. Пропущенные поля аналогично подсветит красным цветом. Заполните оставшиеся поля.

#### 12. Повторно нажмите кнопку «Подписать»

| СПИ                                                                                        | СОК УЧЕТН   | ных фо    | PM              |              |          |                  |     |               |
|--------------------------------------------------------------------------------------------|-------------|-----------|-----------------|--------------|----------|------------------|-----|---------------|
| <ul> <li>Сэмд</li> <li>ИЭМК. Ошибки валидации</li> <li>ИЭМК. Просмотр сообщения</li> </ul> |             |           |                 |              |          |                  |     |               |
| я Версия                                                                                   | Данные      | Требуется |                 | Подпись      |          | ИЭМК             |     |               |
|                                                                                            | одтверждень | ЭП        | Дата            | Пользователь | эп       | Этап             | улі | < Создать все |
| 38                                                                                         |             |           |                 |              |          |                  |     |               |
|                                                                                            |             |           |                 |              |          |                  |     |               |
|                                                                                            |             |           |                 |              |          |                  |     | Подтвердить   |
|                                                                                            |             |           |                 |              |          |                  |     |               |
|                                                                                            |             |           |                 |              |          |                  | >   | 巛 Подписать   |
|                                                                                            |             | - 1       | не подтверждена | подтверждена | - подпис | ана 📃 - есть оши | бки |               |

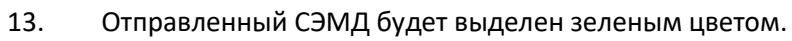

| ł |     |       |               |              |                  |                    | СПИ    | СОК УЧЕТН    | ных ФО    | PM               |               |            |            |             |     |
|---|-----|-------|---------------|--------------|------------------|--------------------|--------|--------------|-----------|------------------|---------------|------------|------------|-------------|-----|
|   |     |       | N 🗑 🛛         | 🖓 - Ø        | 抗 🛊 -            | 🖉 • 👿 •            | - 🥰 -  | •            | сэмд      | 🔍 ИЭМК. Оши      | бки валидации | 🔍 иэм      | (. Просмот | о сообщени  | я   |
|   |     |       | Наи           | менование    |                  | Дата создания      | Версия | Данные       | Требуется | •                | Подпись       |            |            | юмк         |     |
|   |     |       |               |              |                  |                    |        | 10дтверждень | эп        | Дата             | Пользовате    | ль Э       | П Эт       | ran j       | улі |
|   |     | сэмд  | : Направление | на госпитали | изацию для оказа | н 16.05.2022 15:38 | 1      |              |           | 16.05.2022 15:56 |               |            | 1          |             |     |
|   | _   |       |               |              |                  |                    |        |              |           |                  |               |            |            |             |     |
|   |     |       |               |              |                  |                    |        |              |           |                  |               |            |            |             |     |
|   |     |       |               |              |                  |                    |        |              |           |                  |               |            |            |             |     |
|   |     |       |               |              |                  |                    |        |              |           |                  |               |            |            |             |     |
|   | <   |       |               |              |                  |                    |        |              |           |                  |               |            |            |             | >   |
|   | Sar | ужено | 1 OT¢         | ильтровано   | 1                |                    |        |              | -         | не подтверждена  | - подтвержден | на 📃 - под | писана 📃 - | есть ошибки | 1   |